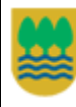

# ÍNDICE

| 1. | Introducción                                    |
|----|-------------------------------------------------|
|    | 1.1 Acceso a la aplicación2                     |
|    | 1.2 Interfaz de usuario                         |
| 2  |                                                 |
| 2. | Navegacion                                      |
|    | 2.1 Zoom                                        |
|    | 2.2 Zoom atrás                                  |
|    | 2.3 Desplazamiento                              |
|    | 2.4 Vista Inicial (Todo Gipuzkoa)               |
|    | 2.5 Vista anterior/Vista siguiente              |
|    | 2.6 Opacidad del fondo cartográfico             |
| 3. | Selección de capas                              |
|    | 3.1 Leyendas 10                                 |
| 4. | Consulta de Información estática 11             |
| 5. | GeoProcesos: Consultas dinámicas                |
|    | 5.1 Consultas por generación de multicuenca13   |
|    | 5.2 Consultas por generación de cuenca drenante |
| 6. | Descarga de Información 23                      |

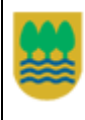

# 1 Introducción

El presente documento tiene como objeto servir de guía y familiarizar al usuario en el uso de las distintas opciones que proporciona la aplicación URH-WEB.

La aplicación se ejecuta en entorno Web donde la interfaz de la aplicación situado en un navegador solicita peticiones de cartografía a un servidor GIS, y peticiones de datos a un servidor de BBDD, los cuales devolverán los resultados de la petición al navegador.

La aplicación URH-WEB permite la visualización de un conjunto de capas de cartografía hidrológica suministradas por el Departamento de Desarrollo Sostenible de la Diputación Foral de Gipuzkoa publicadas, mostrándose dichas capas sobre distintas capas de cartografía base publicadas desde distintos orígenes de datos.

Igualmente, permite la consulta de datos de información hidrológica asociados a las cuencas de Ríos Principales y Cuencas Predefinidas ubicadas en el ámbito del territorio de Gipuzkoa.

Básicamente las funciones que permite la aplicación son:

- Visualización de capas hidrológicas
- Visualización de capas cartográficas
- Utilidades cartográficas sencillas (funciones de navegación para acercar, alejar, desplazarse)
- Consulta de información estática (acceso a los datos asociados a cuencas predefinidas y cuencas de ríos principales)
- Consulta de información dinámica: generación de multicuencas y cuencas drenantes y el cálculo de la información hidrológica asociada a las cuencas.
- Descarga de información tanto alfanumérica como gráfica asociada a las consultas
- Selección del idioma (castellano/euskera)

#### 1.1 Acceso a la aplicación

El acceso a la aplicación se realiza en la siguiente dirección:

http://urhweb.gipuzkoa.net

accesible desde los navegadores:

- Mozilla Firefox versión 3.5 o superior
- Microsotf Internet Explorer versión 7 o superior
- Google Chrome versión 4.1 o superior

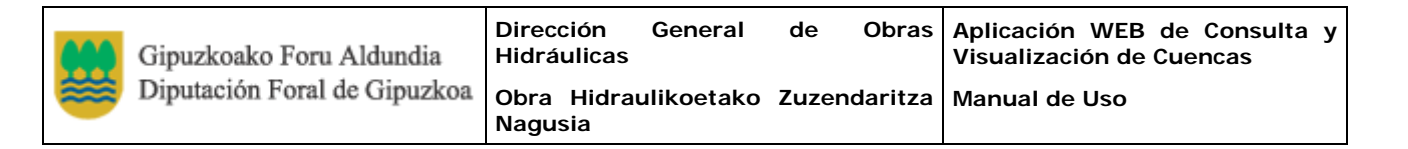

#### 1.2 Interfaz de usuario

Al acceder a la aplicación se muestra la página principal de la misma, según se muestra en la siguiente imagen:

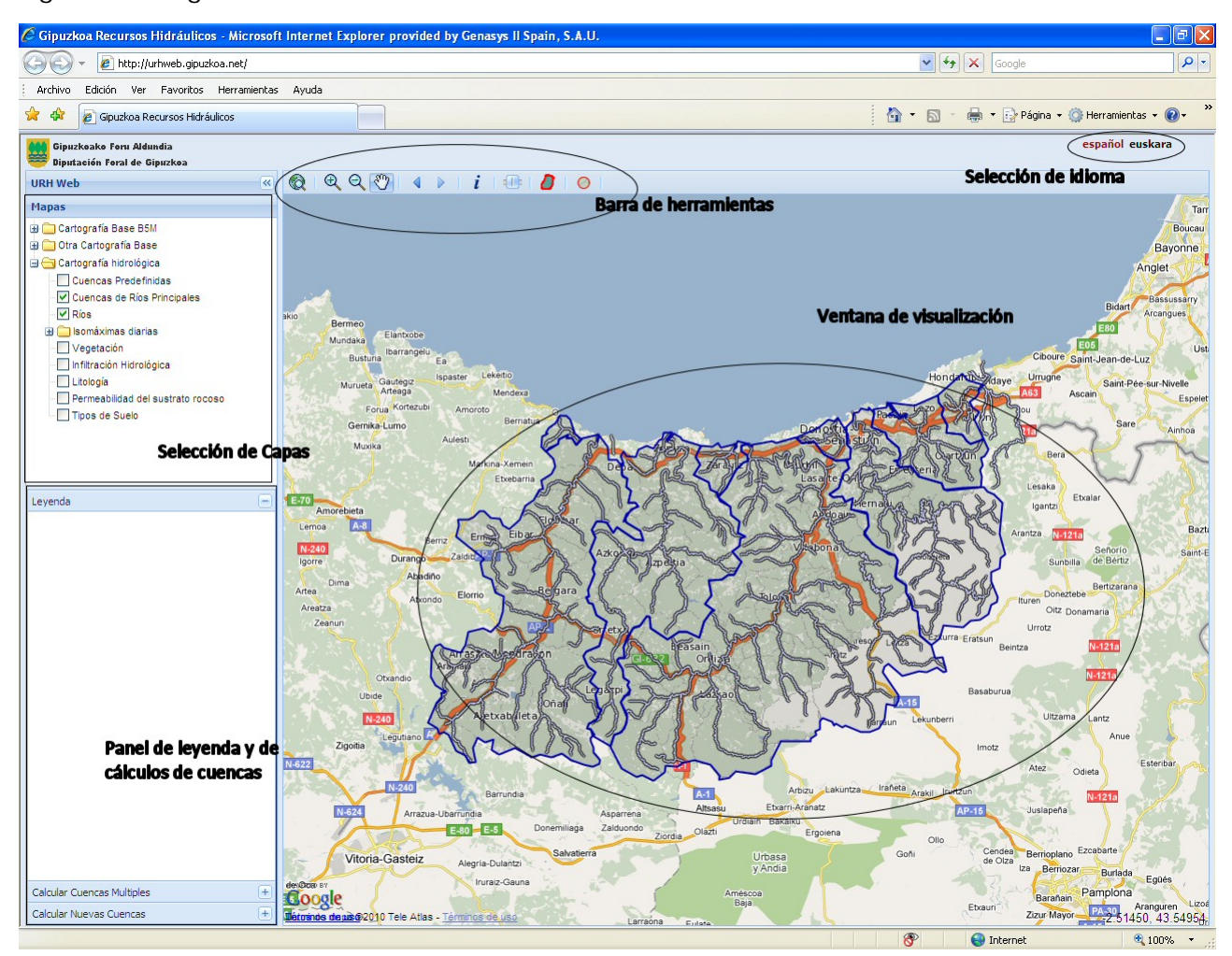

Como se observa en la imagen, la aplicación dispone de las siguientes zonas:

- Ventana de visualización: en esta zona se muestran las capas cartográficas e hidrológicas que presenta la aplicación.
- Barra de herramientas: botones de navegación, información de cuencas y generación de multicuencas y cuencas drenantes.
- Panel de Selección de capas: capas hidrológicas y capas cartográficas
- Paneles de leyenda y datos de generación de multicuencas y cuencas drenantes
- Selección de idioma: seleccionar el idioma sin recargar la página.

Al iniciarse la aplicación se muestran activadas las siguientes capas:

- Cuencas de Ríos Principales
- Ríos
- DFG Fondo Cartográfico
- Google Mapa

|          | Gipuzkoako Foru Aldundia     | Dirección<br>Hidráulic | General<br>as | de    | Obras    | Aplicación WEB de Consulta<br>Visualización de Cuencas | У |
|----------|------------------------------|------------------------|---------------|-------|----------|--------------------------------------------------------|---|
| <b>₩</b> | Diputación Foral de Gipuzkoa | Obra Hid<br>Nagusia    | Iraulikoetako | Zuzei | ndaritza | Manual de Uso                                          |   |

Al desplazar el ratón sobre la capa de Cuencas de Ríos Principales, se resalta la cuenca sobre la que está el cursor, tal y como se muestra en la siguiente imagen donde aparece resaltada la cuenca del río Oria:

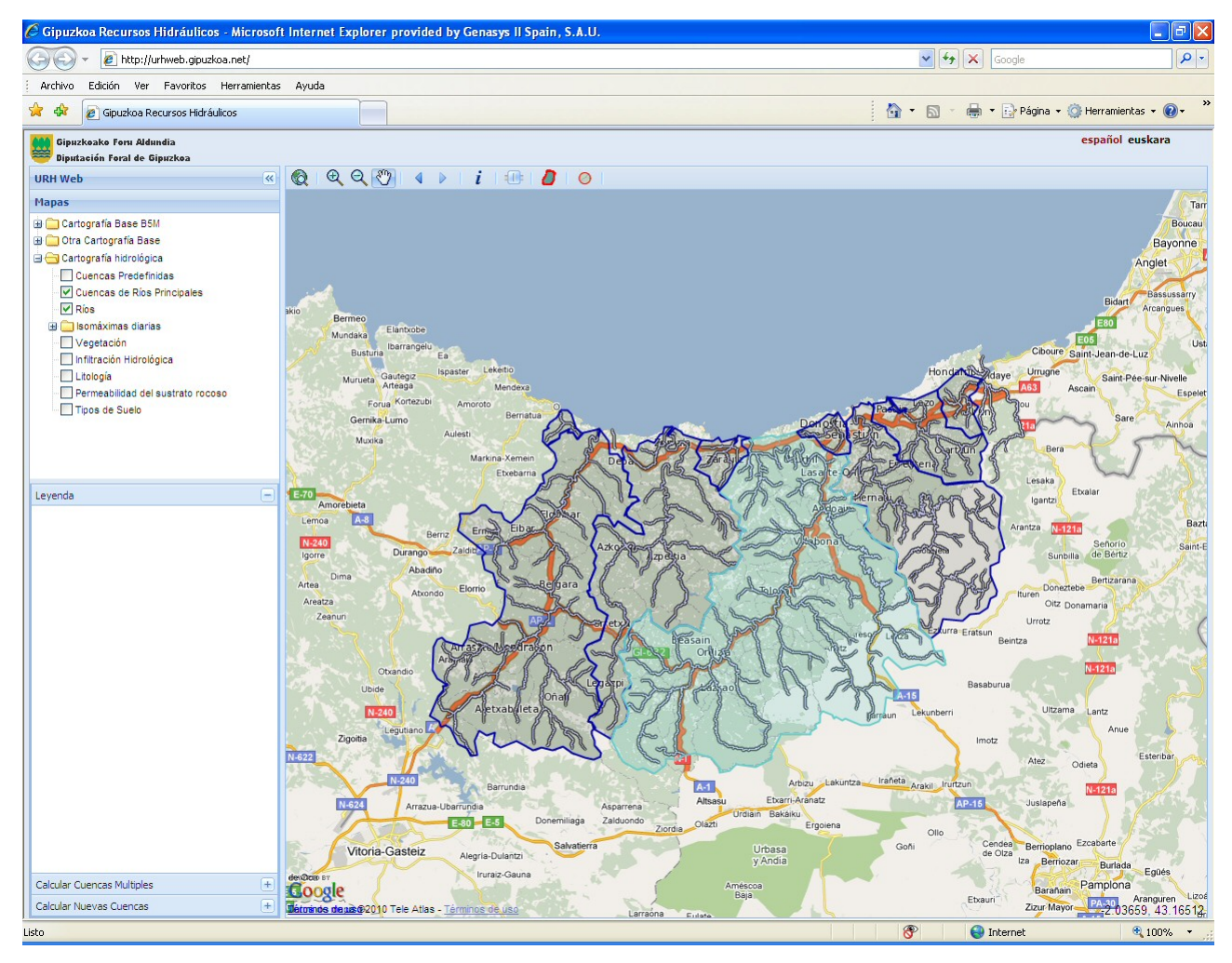

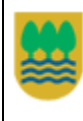

## 2 Navegación

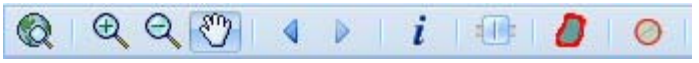

La barra de herramientas contiene los botones de navegación, información de cuencas, opacidad de la capa "DFG Fondo Cartográfico" y cálculo de cuencas (multicuenca y cuenca drenante)

#### 2.1 Zoom

El botón de Zoom permite ampliar la zona de visualización mediante una ventana creada por el usuario. Para ello se marca primero un punto y a continuación al desplazar el ratón se dibuja un rectángulo que delimita la ventana sobre la que se hace el zoom.

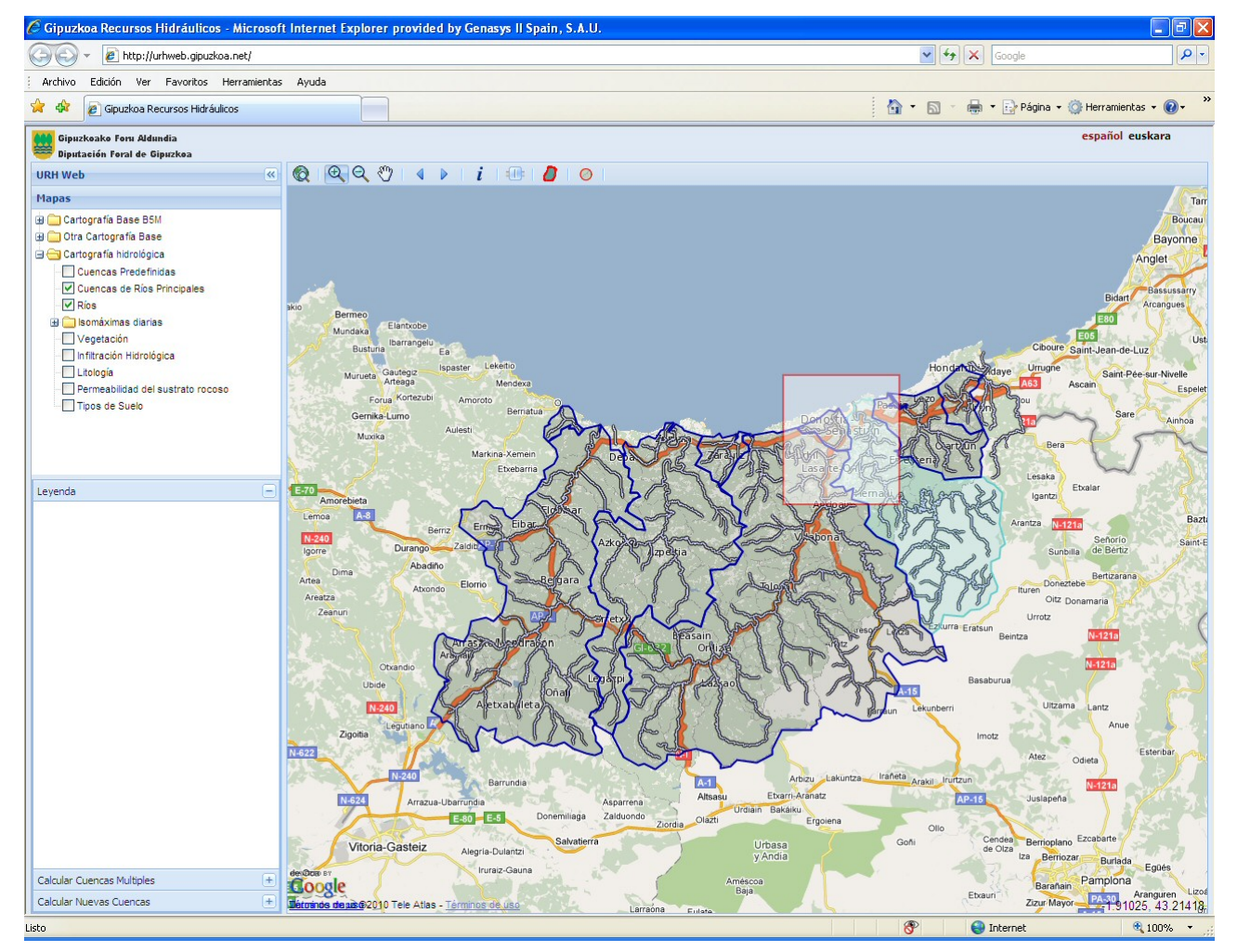

Una vez que se ha soltado el botón del se ampliará la zona deseada.

### 2.2 Zoom atrás

El botón de Zoom atrás permite alejarse de la zona visualizada al pulsar con el ratón sobre la zona de visualización.

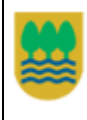

#### 2.3 Desplazamiento

El botón de desplazamiento permite moverse por el mapa arrastrando el cursor del ratón por la ventana de visualización de mapas de la aplicación.

### 2.4 Vista Inicial (Todo Gipuzkoa)

Al pulsar el botón "Todo Gipuzkoa" se visualiza el ámbito geográfico del territorio de Gipuzkoa.

#### 2.5 Vista anterior/Vista siguiente

El botón **(** permite volver a la vista anterior mientras que el botón **)** avanza a la vista siguiente.

#### 2.6 Opacidad del fondo cartográfico

Este botón muestra una ventana que al pulsar con el ratón sobre el botón que se muestra a izquierda o derecha permite modificar la opacidad del fondo cartográfico correspondiente a la capa "DFG Fondo Cartográfico" haciendo más o menos transparente dicha capa, tal y como muestran las siguientes imágenes:

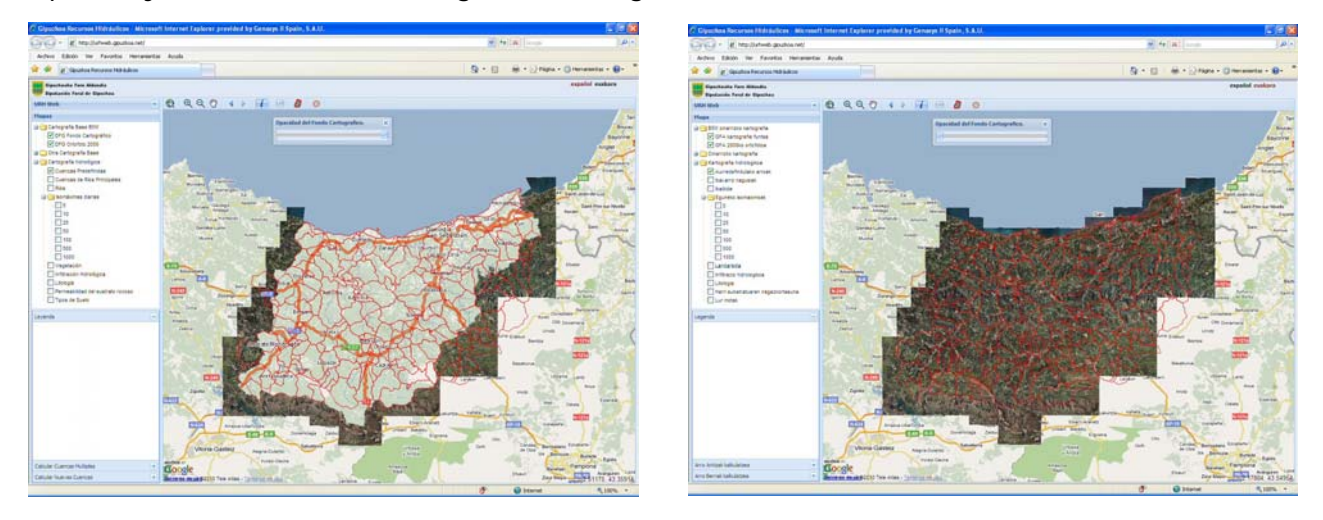

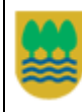

#### 3 Selección de capas

| Mapas                                                                                                    |                                                                                                    |
|----------------------------------------------------------------------------------------------------|----------------------------------------------------------------------------------------------------|
| <ul> <li>Cartografía Base B5M</li> <li>✓ DFG Fondo Cartográfico</li> <li>DFG Ortofoto 2009</li> <li>Google Mapa</li> <li>Google Mapa</li> <li>Google Relieve</li> <li>Yahoo Mapa</li> <li>Yahoo Satélite</li> <li>OSM Mapnik</li> <li>OSM</li> <li>OSM CycleMap</li> <li>Cartografía hidrológica</li> <li>Cuencas Predefinidas</li> <li>Vancias de Ríos Principales</li> </ul> | <ul> <li>Desde el árbol de la "Selección de Capas" se podrán activar/desactivar las capas que se desee visualizar.</li> <li>Existen tres tipos de capas de visualización: <ul> <li>Capas de Otra cartografía base, que corresponden con los botones de selección tipo 'Radio Button' (</li> <li>Capas de "Cartografía Base B5M" y de Cartografía Hidrológica, que corresponde con los botones de selección tipo 'Casilla de verificación' (</li> <li>Siempre existirá una capa (y sólo una) de "Otra cartografía Base" activada, sin embargo, se puede activar cualquier combinación de "Cartografía Base B5M".</li> </ul> </li> </ul> |
| <ul> <li>Isomáximas diarias</li> <li>5</li> <li>10</li> <li>25</li> <li>50</li> <li>100</li> <li>500</li> <li>1000</li> <li>Vegetación</li> <li>Infiltración Hidrológica</li> <li>Litología</li> <li>Permeabilidad del sustrato rocoso</li> <li>Tipos de Suelo</li> </ul>                                                                                                    | Con respecto a la " <b>Cartografía Hidrológica</b> " se<br>podrán visualizar al mismo tiempo las capas de<br>cuencas y ríos, mientras que sólo se podrá activar<br>una capa del resto de cartografía hidrológica,<br>tanto las capas de isomáximas diarias como el<br>resto de capas.<br>Desde el árbol de la "Selección de Capas" se<br>podrán activar/desactivar las capas que se<br>desee visualizar.                                                                                                    |

Existen tres tipos de capas de visualización:

- Capas de Otra cartografía base, que corresponden con los botones de selección tipo 'Radio Button' ())
- Capas de "Cartografía Base B5M" y de Cartografía Hidrológica, que corresponde con los botones de selección tipo 'Casilla de verificación' (

Siempre existirá una capa (y sólo una) de "Otra cartografía Base" activada, sin embargo, se puede activar cualquier combinación de "Cartografía Base B5M".

Con respecto a la "Cartografía Hidrológica" se podrán visualizar al mismo tiempo las capas de cuencas y ríos, mientras que sólo se podrá activar una capa del resto de cartografía hidrológica, tanto las capas de isomáximas diarias como el resto de capas.

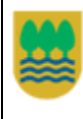

Las capas que muestra la aplicación son las siguientes:

- Cartografía Base B5M
  - o DFG Fondo Cartográfico Fondo Cartográfico del Servicio de Información Territorial
  - o DFG Ortofoto 2009 Ortofoto del año 2009 del Servicio de Información Territorial
- Otra Cartografía base (se mostrará siempre una capa base como fondo de visualización):
  - Google Mapa/Satélite/Híbrido/Relieve
  - Yahoo Mapa/Satélite/Híbrido
  - OSM CycleMap Capa de interés por las curvas de nivel.
- Cartografía hidrológica
  - Cuencas Predefinidas
  - Cuencas de Ríos Principales
  - Ríos (ríos principales)
  - o Isomáximas diarias (se despliega para acceder a 7 períodos de retorno distintos)
  - Vegetación
  - o Infiltración Hidrológica
  - Litología
  - Permeabilidad del Sustrato Rocoso
  - o Tipos de Suelo

| 600 | Gipuzkoako Foru Aldundia     | Dirección<br>Hidráulicas | General    | de    | Obras   | Aplicación WEB de Consulta y<br>Visualización de Cuencas |
|-----|------------------------------|--------------------------|------------|-------|---------|----------------------------------------------------------|
| ₩   | Diputación Foral de Gipuzkoa | Obra Hidra<br>Nagusia    | ulikoetako | Zuzen | daritza | Manual de Uso                                            |

La zona de Paneles de "Mapas/Leyenda/Calcular Cuencas Múltiples/Calcular Nuevas Cuencas" puede ampliarse/disminuirse en altura situando el cursor del ratón en la línea que la separa del panel adyacente y subiendo o bajando el ratón para ampliar/disminuir dicho panel.

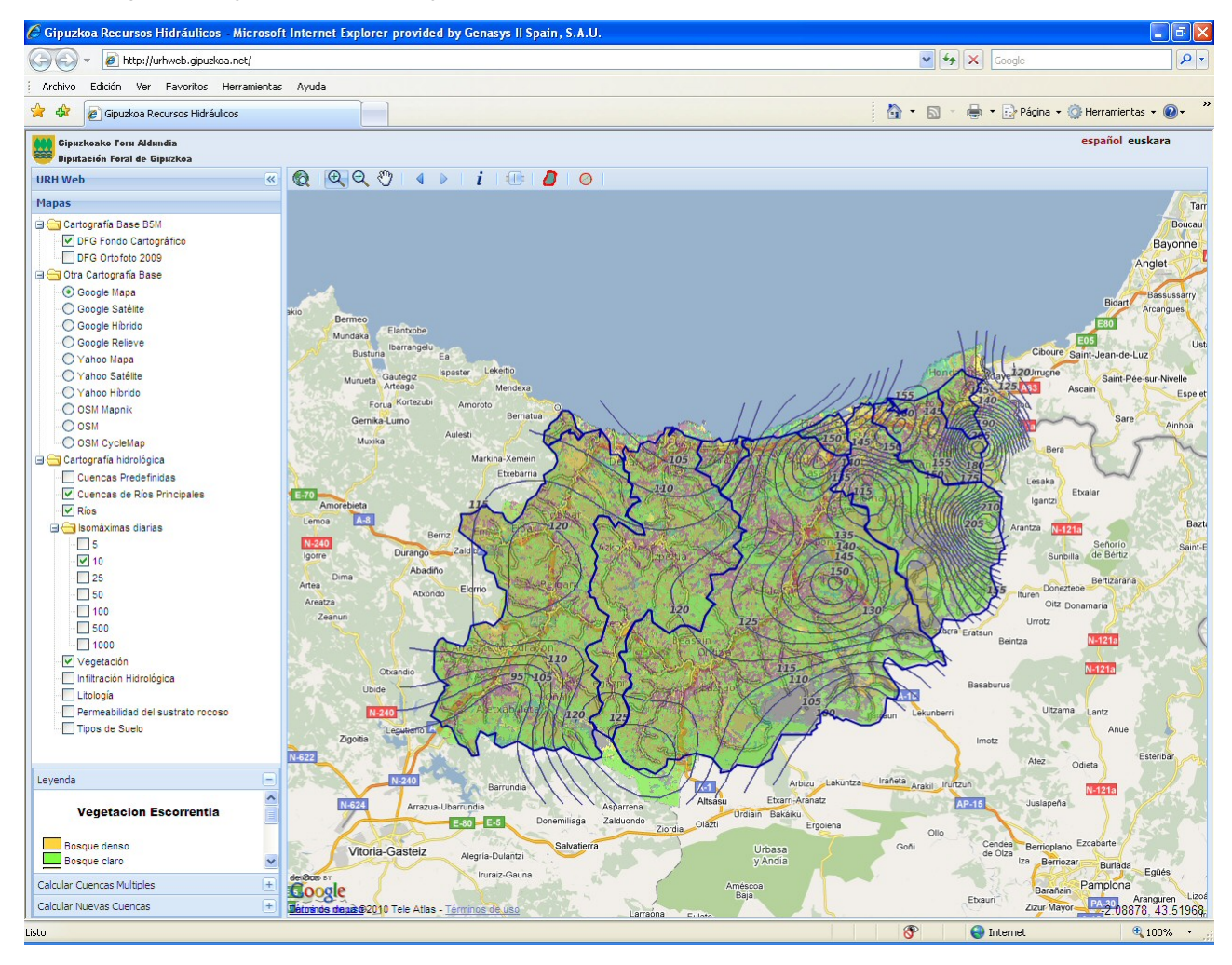

| 666      | Gipuzkoako Foru Aldundia     | Direcció<br>Hidráuli | ón Ge<br>icas  | eneral | de     | Obras   | Aplicación WEE<br>Visualización de | de (<br>Cuen | Consulta<br>cas | у |
|----------|------------------------------|----------------------|----------------|--------|--------|---------|------------------------------------|--------------|-----------------|---|
| <b>*</b> | Diputación Foral de Gipuzkoa | Obra H<br>Nagusia    | idrauliko<br>1 | oetako | Zuzeno | daritza | Manual de Uso                      |              |                 |   |

### 3.1 Leyendas

Al pulsar sobre los mapas de "Vegetación", "Infiltración Hidrológica", "Litología", "Permeabilidad del Sustrato Rocoso" o "Tipos de Suelo" se mostrará una leyenda en la zona de "Leyenda" ubicada bajo la zona de selección de capas.

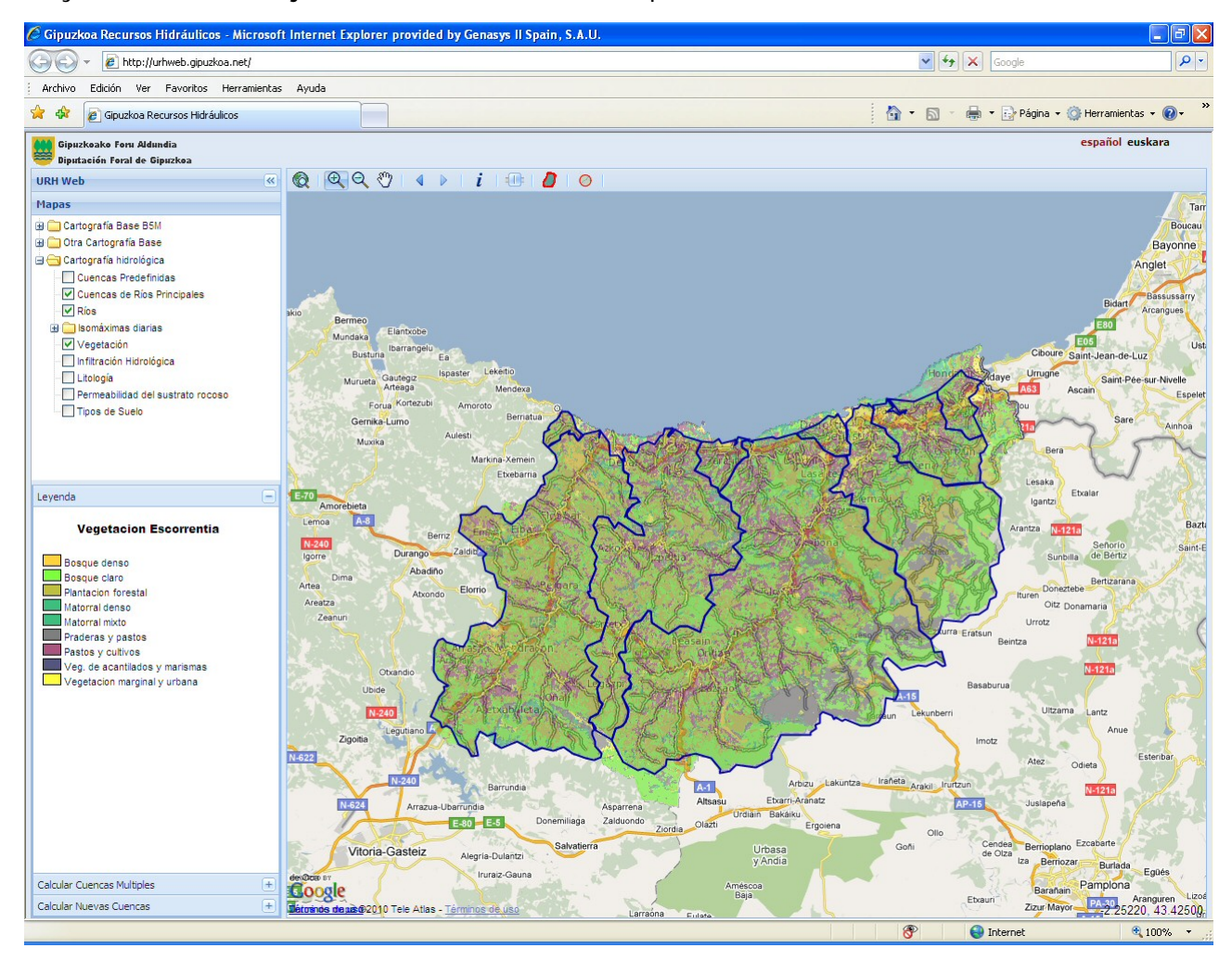

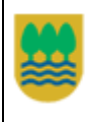

# 4 Consulta de Información estática

Las consultas de información estática obtienen información almacenada en base de datos de distintos parámetros asociados a las "Cuencas Predefinidas" y las "Cuencas de Ríos Principales". Dicha información ya se ha calculado para todas las cuencas existentes en el repositorio de datos que suministra información a la aplicación.

La consulta de Información estática se realiza pulsando primero en el botón *i* de la barra de herramientas. A partir de este momento se podrá seleccionar la cuenca deseada (perteneciente a las "Cuencas Predefinidas" o a las "Cuencas de Ríos Principales") siempre que esté activa la capa correspondiente.

Al pulsar sobre una cuenca se solicitará la información de la misma y se abrirá una ventana flotante que mostrará dicha información agrupada en distintas categorías. Igualmente la cuenca seleccionada queda resaltada.

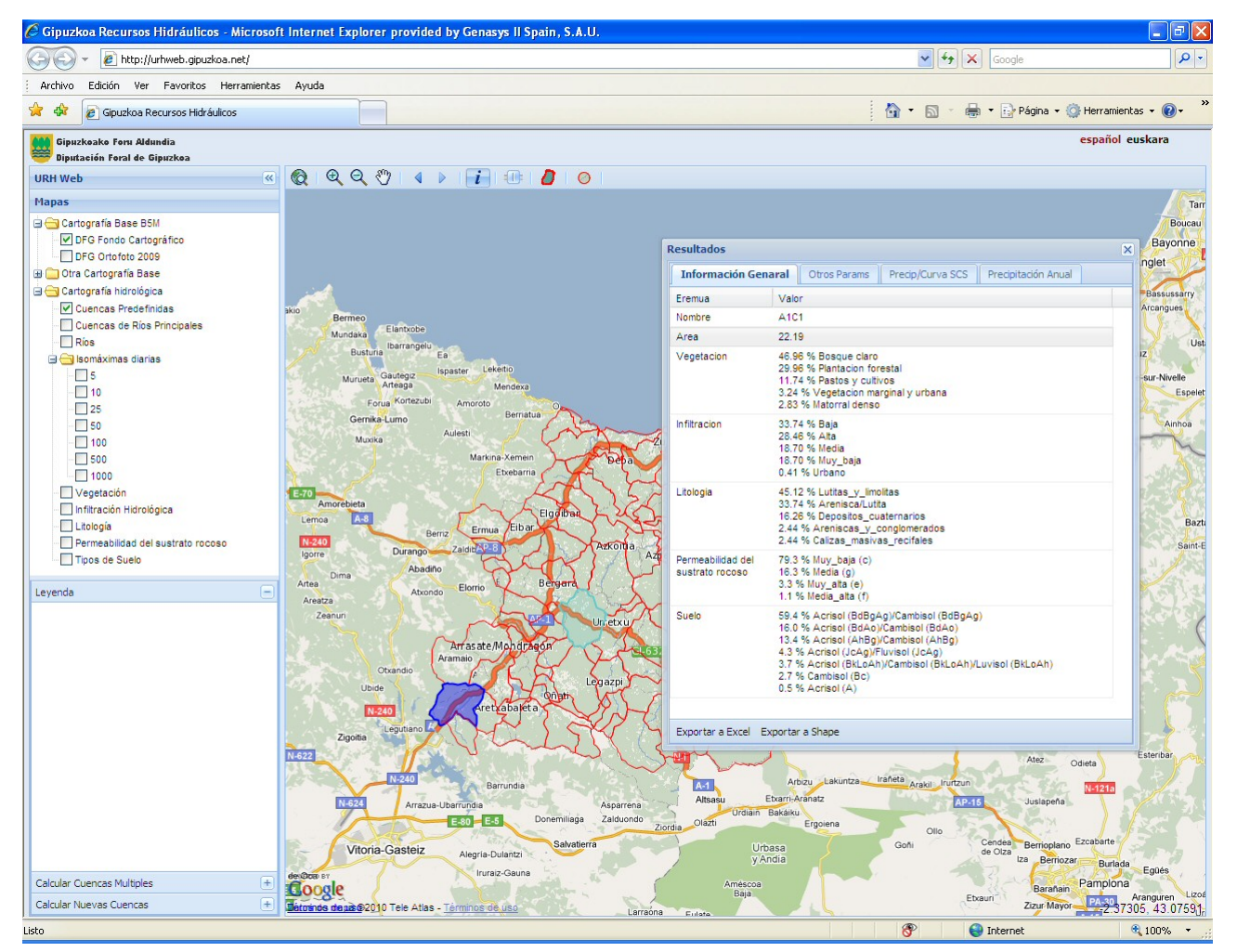

La ventana de datos muestra la información asociada a la cuenca agrupada en cuatro categorías accesibles mediante cuatro pestañas:

• Información General: datos del **área** que cubre la cuenca, y los porcentajes de valores asociados a **vegetación**, **infiltración hidrológica**, **litología**, **permeabilidad del sustrato rocoso** y **tipos de suelo**.

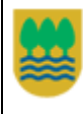

- Otros Params: en esta pestaña se suministra información asociada a la cuenca como es entre otros parámetros la longitud del cauce principal, la longitud de la vaguada, cotas mínimas y máximas de cuenca, etc.
- Precip/Curva SCS: contiene información de precipitaciones diarias y el valor de la curva SCS agrupados en 7 períodos de retorno (5, 10, 25, 50, 100, 500 y 1000 años).
- Precipitación Anual: datos de precipitaciones anuales distribuidas por años hidrológicos.

Para obtener información de otra cuenca, una vez que hemos consultado la información de una cuenca, no es necesario volver a pulsar sobre el botón de consulta de información, simplemente se puede volver a pulsar sobre una nueva cuenca y la ventana de datos cargará los datos asociados a dicha cuenca.

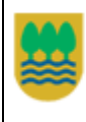

## 5 GeoProcesos: Consultas dinámicas

Las consultas dinámicas son aquellas que implican un geoproceso, es decir, la ejecución de un proceso suministrado por el motor GIS ubicado en el servidor de la aplicación para calcular en dicho momento información asociada a cuencas que no pueden previamente calcularse. Las consultas estáticas obtienen información que ya ha sido previamente calculada para las "Cuencas Predefinidas" y para las "Cuencas de Ríos Principales".

Debido a que el cálculo de los datos de las cuencas conlleva un considerable consumo de tiempo, las consultas dinámicas son **asíncronas**, es decir, se solicita la consulta y la aplicación no espera a que termine el proceso de cálculo, sino que el usuario puede estar efectuando otras operaciones con la aplicación. Una vez que el geoproceso ha finalizado se informa a la aplicación de que ha terminado dicho proceso y se pueden obtener los resultados de la consulta.

Existen dos tipos de consulta de información dinámica:

- Consultas por generación de multicuenca
- Consultas por generación de cuenca drenante en un punto

Los resultados de la consulta son:

- Alfanuméricos: datos calculados de la cuenca
- Gráficos: se obtiene el área gráfica de la cuenca generada

#### 5.1 Consultas por generación de multicuenca

La consulta por *generación de multicuenca*, permite seleccionar varias cuencas predefinidas a la vez de forma que se crea una cuenca formada por la agrupación de las cuencas seleccionadas y se realiza el cálculo de información de cuenca que obtiene los datos de:

- Información General
- Precipitaciones diarias/Curvas SCS (de los 7 períodos de retorno)
- Precipitaciones anuales

| 666      | Gipuzkoako Foru Aldundia     | Dirección<br>Hidráulicas | General    | de    | Obras   | Aplicación WEB de Consulta y<br>Visualización de Cuencas |
|----------|------------------------------|--------------------------|------------|-------|---------|----------------------------------------------------------|
| <b>*</b> | Diputación Foral de Gipuzkoa | Obra Hidra<br>Nagusia    | ulikoetako | Zuzen | daritza | Manual de Uso                                            |

Al pulsar este botón se activa el panel denominado "Calcular Cuencas Múltiples" y se activa automáticamente la capa de "Cuencas Predefinidas".

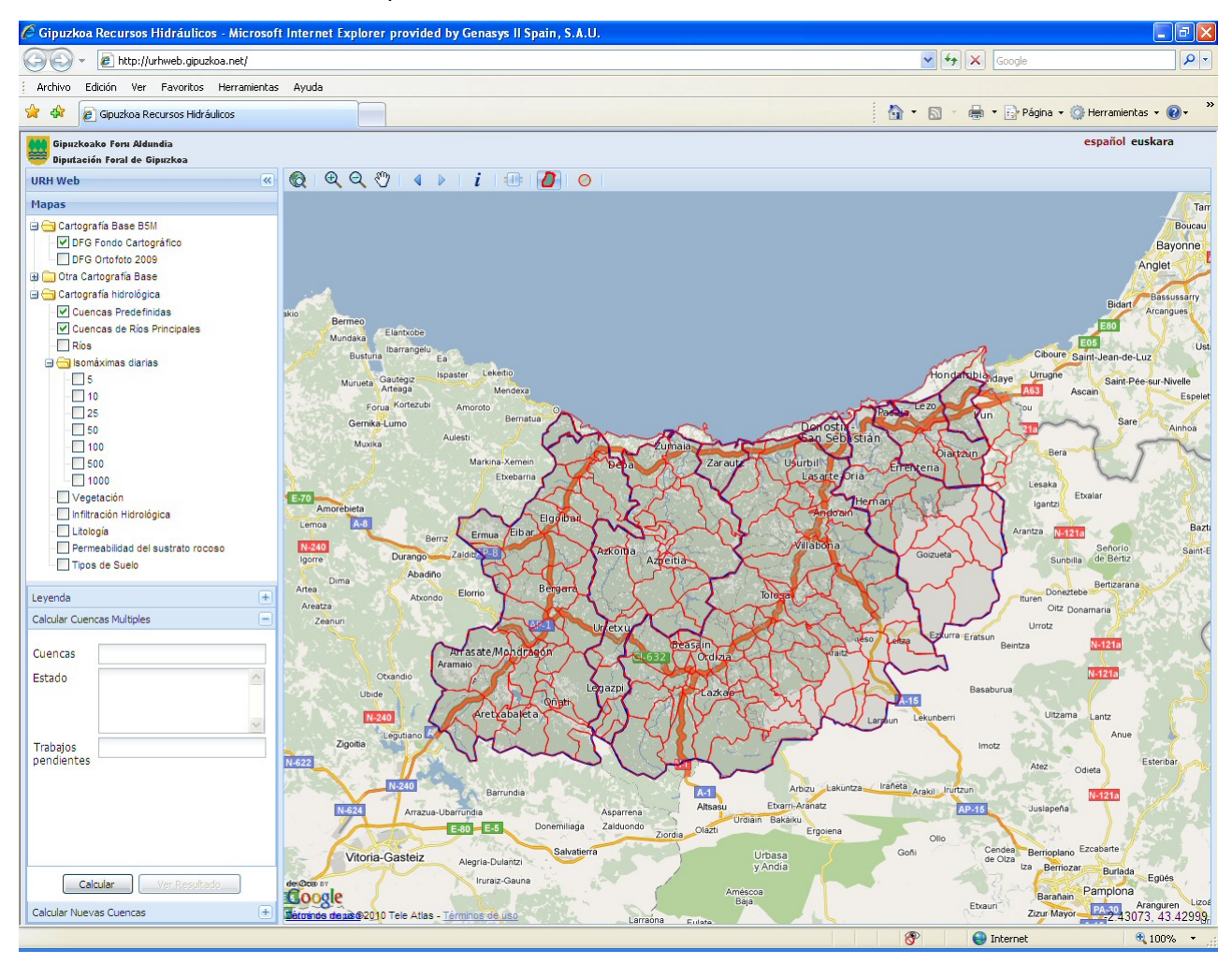

| 666 | Gipuzkoako Foru Aldundia     | Direcció<br>Hidráuli | n General<br>cas | de    | Aplicación WEB de Consulta y<br>Visualización de Cuencas |               |
|-----|------------------------------|----------------------|------------------|-------|----------------------------------------------------------|---------------|
| ₩   | Diputación Foral de Gipuzkoa | Obra Hi<br>Nagusia   | idraulikoetako   | Zuzer | ndaritza                                                 | Manual de Uso |

A partir de este momento, al mover el cursor sobre las cuencas predefinidas se resalta la cuenca sobre la que está el cursor. Al hacer clic sobre una cuenca se selecciona la misma y se indica su código en campo *Cuencas* del panel "Calcular Cuencas Múltiples". Se podrán seleccionar las cuencas que se deseen, tal y como se muestra en la siguiente imagen:

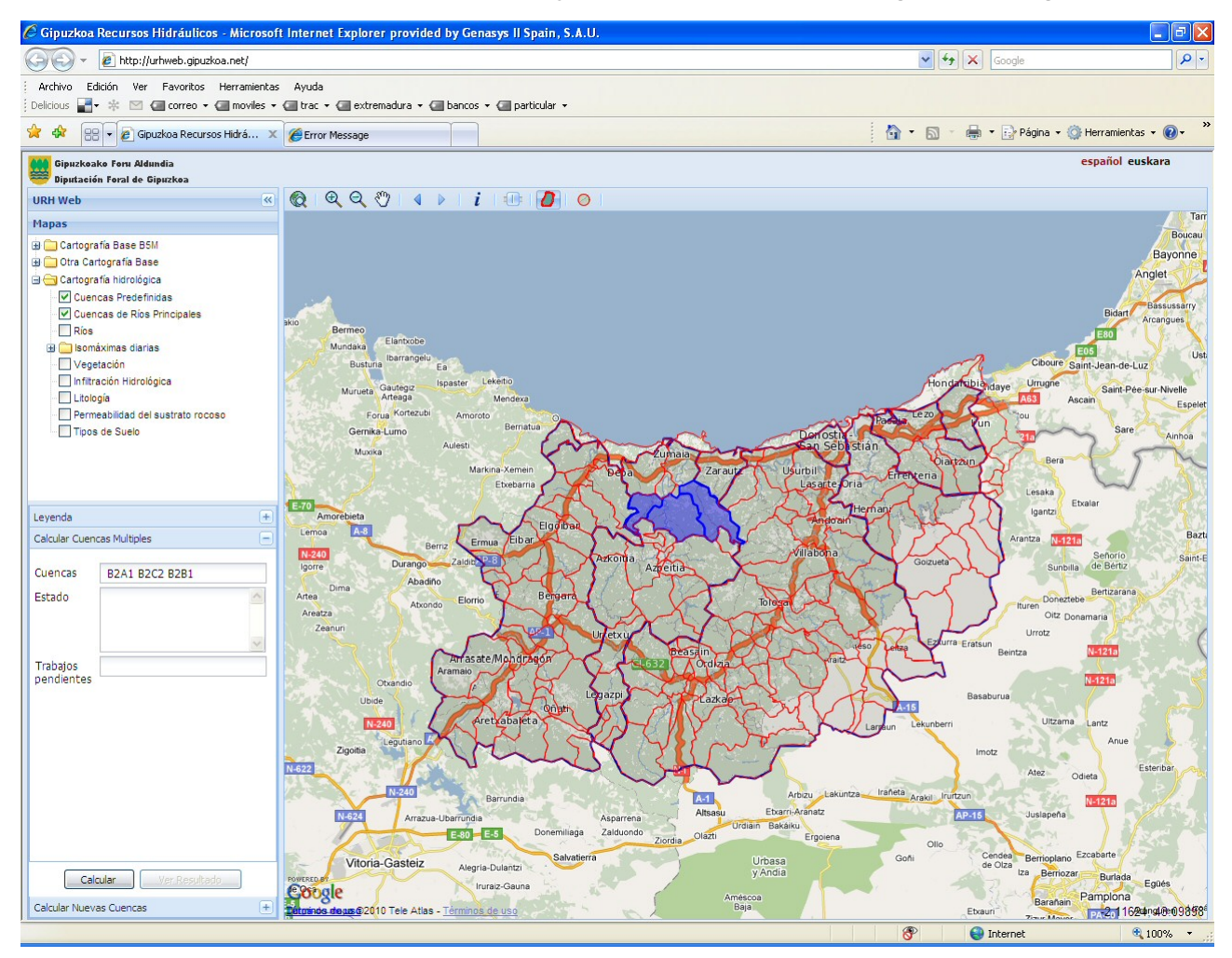

Para iniciar el proceso de cálculo, se pulsa el botón **Calcular**. A partir de este momento la petición se envía al servidor para ser procesada. El panel "Calcular Cuencas Múltiples" contiene el campo *Estado* que muestra el estado en el que se encuentra la petición. Inicialmente, el estado de la petición será "*Petición en cola*" y no será atendido hasta que el servidor haya finalizado peticiones previamente solicitadas.

El campo *Trabajos pendientes* indica el número de peticiones que faltan para atender a la petición que el usuario acaba de realizar.

| 666 | Gipuzkoako Foru Aldundia     | Dirección<br>Hidráulicas | General    | de    | Obras   | Aplicación WEB de Consulta y<br>Visualización de Cuencas |
|-----|------------------------------|--------------------------|------------|-------|---------|----------------------------------------------------------|
| ₩   | Diputación Foral de Gipuzkoa | Obra Hidra<br>Nagusia    | ulikoetako | Zuzen | daritza | Manual de Uso                                            |

La siguiente imagen muestra el estado de la petición en el instante en el que el usuario pulsa el botón **Calcular**, por lo que la petición tendrá el estado *"Petición en cola"*.

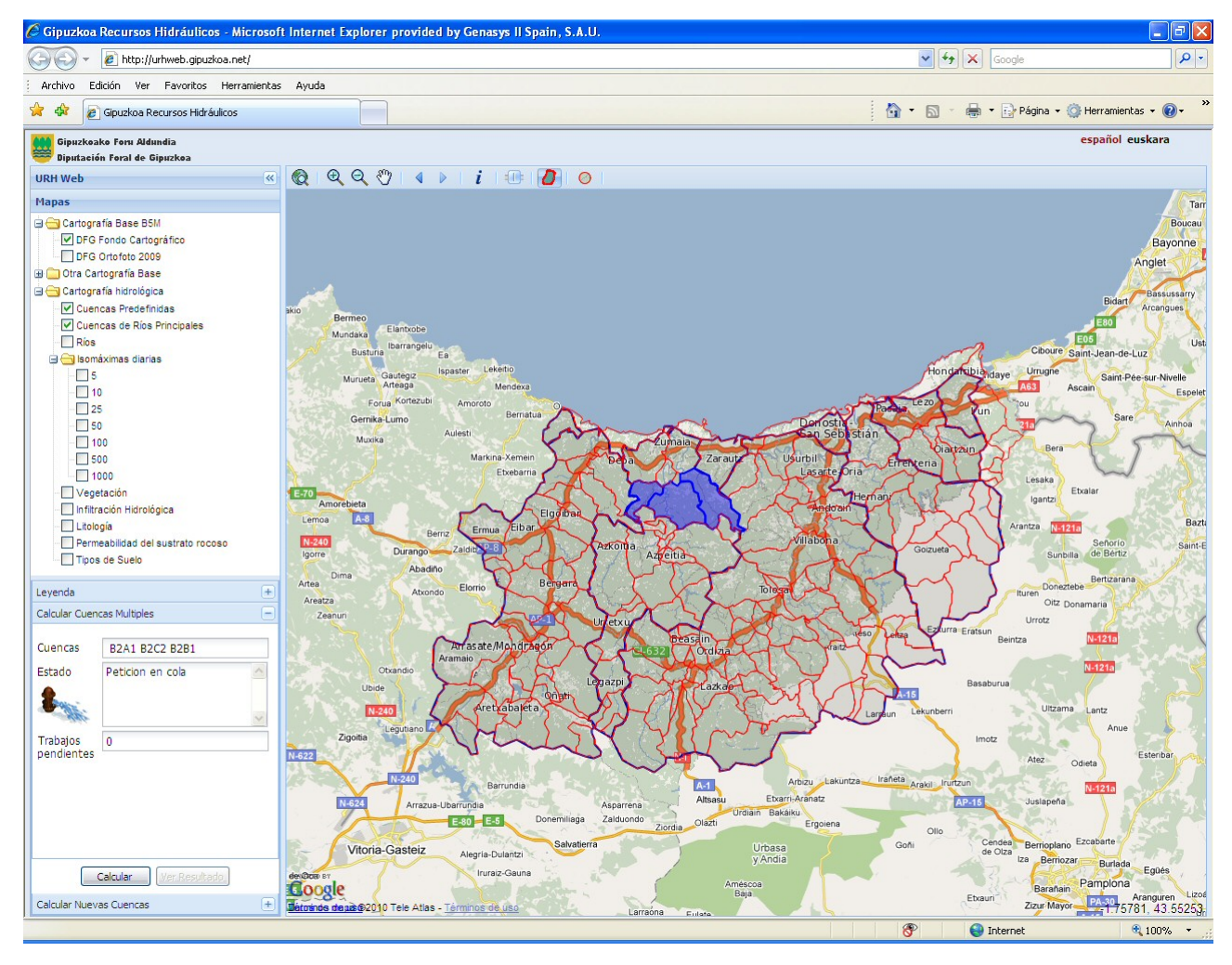

| 666 | Gipuzkoako Foru Aldundia     | Dirección<br>Hidráulicas | General    | de    | Obras    | Aplicación WEB de Consulta y<br>Visualización de Cuencas |
|-----|------------------------------|--------------------------|------------|-------|----------|----------------------------------------------------------|
| ₩   | Diputación Foral de Gipuzkoa | Obra Hidra<br>Nagusia    | ulikoetako | Zuzen | ndaritza | Manual de Uso                                            |

Una vez que el servidor atiende la petición del usuario, lo primero que se realiza es generar la cuenca como resultado de la agrupación de las cuencas seleccionadas. Dicha cuenca es enviada a la aplicación y se dibuja sombreándose en un color distinto para que el usuario compruebe que corresponde con las cuencas de su elección, tal y como se observa en la siguiente imagen, donde el campo *Estado* de la petición indica que se están *"Calculando datos de Información General..."*:

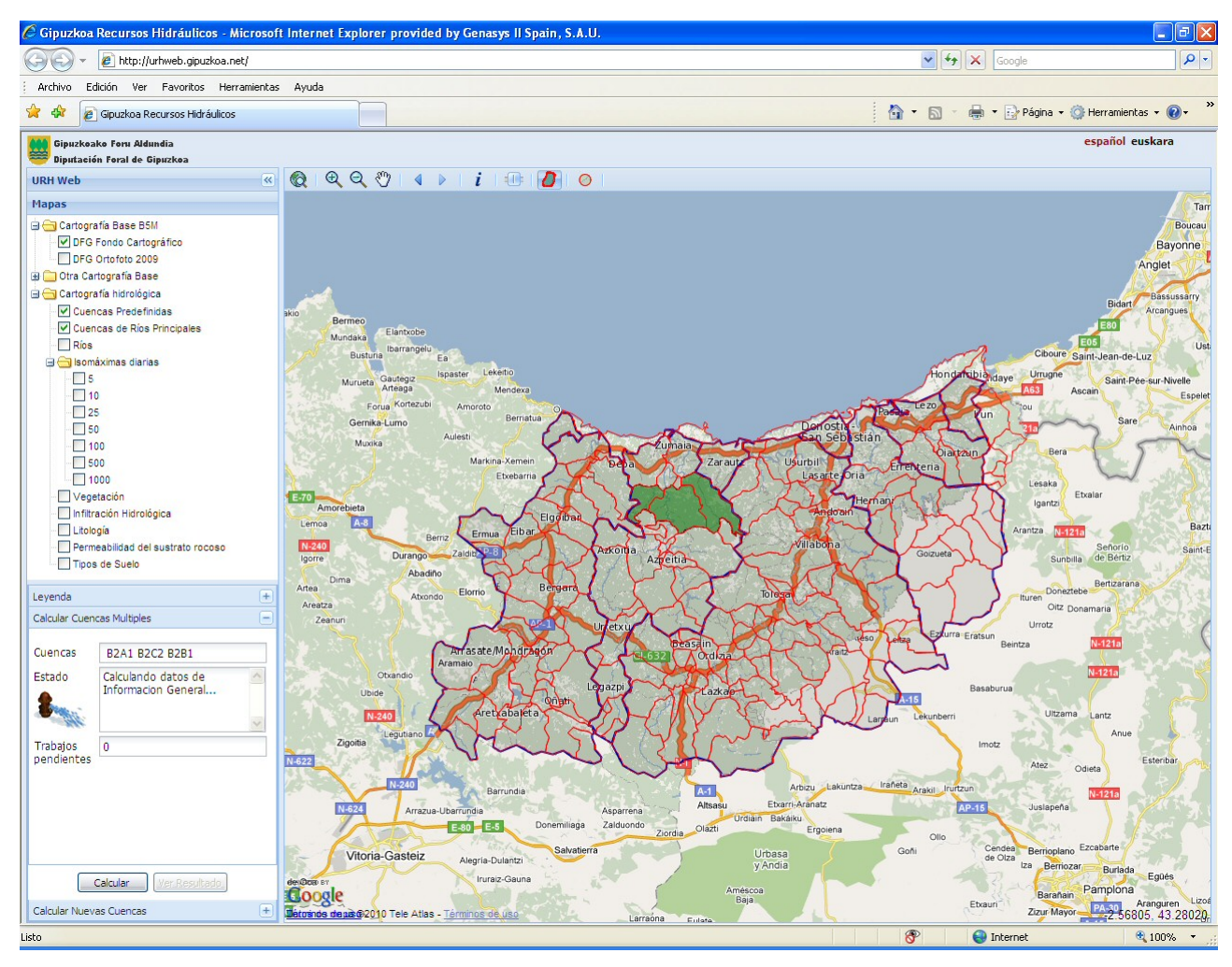

Mientras se procesa la petición el usuario podrá realizar otras funciones de la aplicación, navegar, activar/desactivar capas, etc.

| 666      | Gipuzkoako Foru Aldundia     | Dirección<br>Hidráulicas | General    | de    | Obras   | Aplicación WEB de Consulta y<br>Visualización de Cuencas |
|----------|------------------------------|--------------------------|------------|-------|---------|----------------------------------------------------------|
| <b>*</b> | Diputación Foral de Gipuzkoa | Obra Hidra<br>Nagusia    | ulikoetako | Zuzen | daritza | Manual de Uso                                            |

Una vez que la petición termina con éxito, se indica al usuario en el campo *Estado* con el texto *"Petición procesada correctamente"* y se activa el botón **Ver Resultado**. Al pulsar dicho botón se mostrará al usuario la ventana con los datos calculados, según muestra la siguiente imagen:

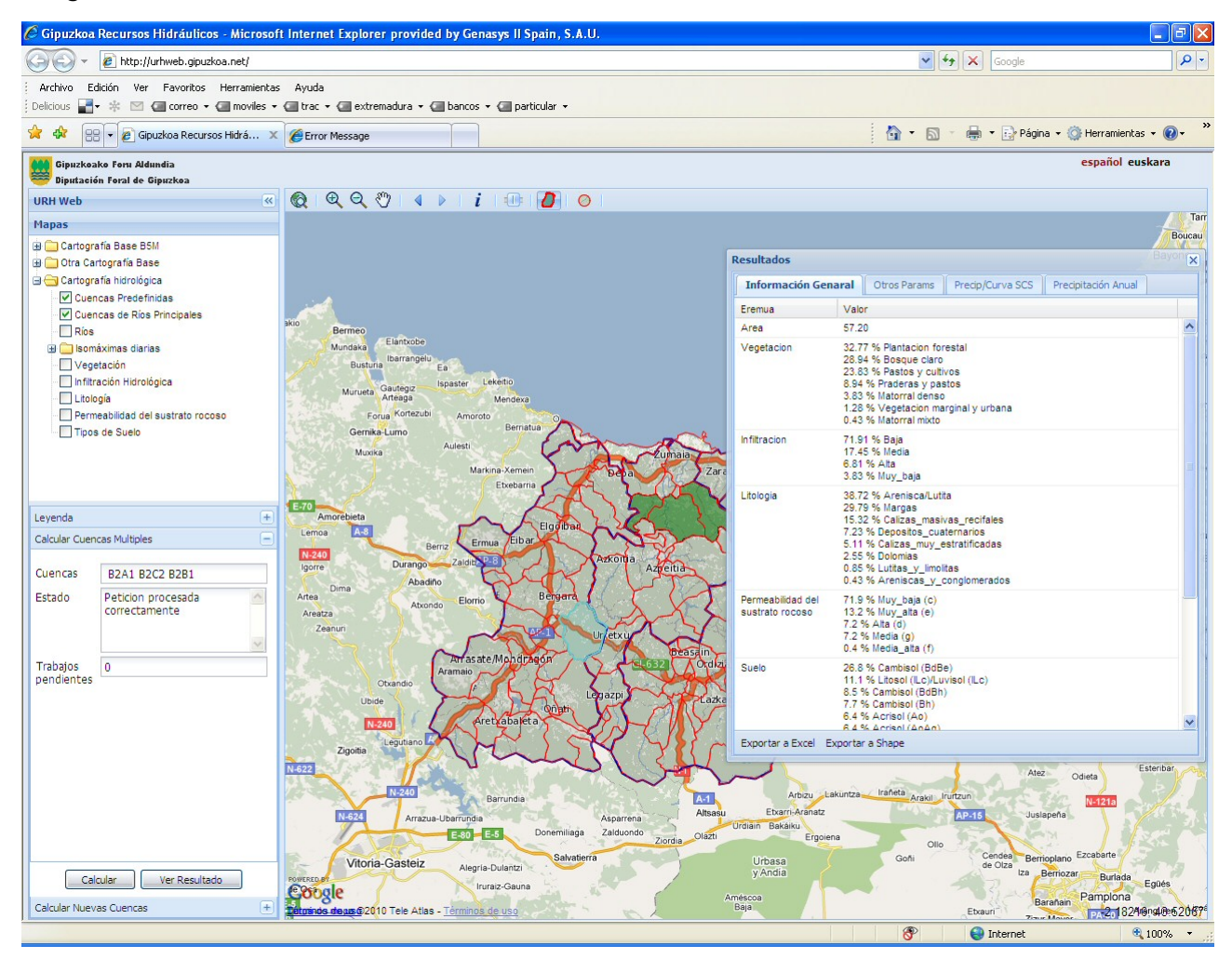

Hay que tener en cuenta que en la consulta por "Generación de multicuencas" no se calculan los datos "Otros parámetros", por lo que si se selecciona la pestaña "Otros Params" de la ventana de resultado, no aparecerá ninguna información.

En el caso de que no se haya podido procesar correctamente la petición, en el campo *Estado* se indicará la causa, mostrándose un mensaje de error en dicho campo y no se activará el botón **Ver Resultado**.

#### 5.2 Consultas por generación de cuenca drenante

La consulta por *generación de cuenca drenante*, permite generar una cuenca a partir de un punto introducido por el usuario bien mediante pulsación del ratón en el mapa o bien por la introducción de las coordenadas geográficas.

A partir de las coordenadas del punto, el geoproceso calcula la cuenca drenante de dicho punto y a partir de la misma se realiza el cálculo de información de cuenca que obtiene los datos de:

• Información General

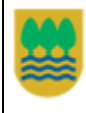

- Otros Parámetros
- Precipitaciones diarias/Curvas SCS (de los 7 períodos de retorno)
- Precipitaciones anuales

Al pulsar este botón se activa el panel denominado "Calcular Nuevas Cuencas".

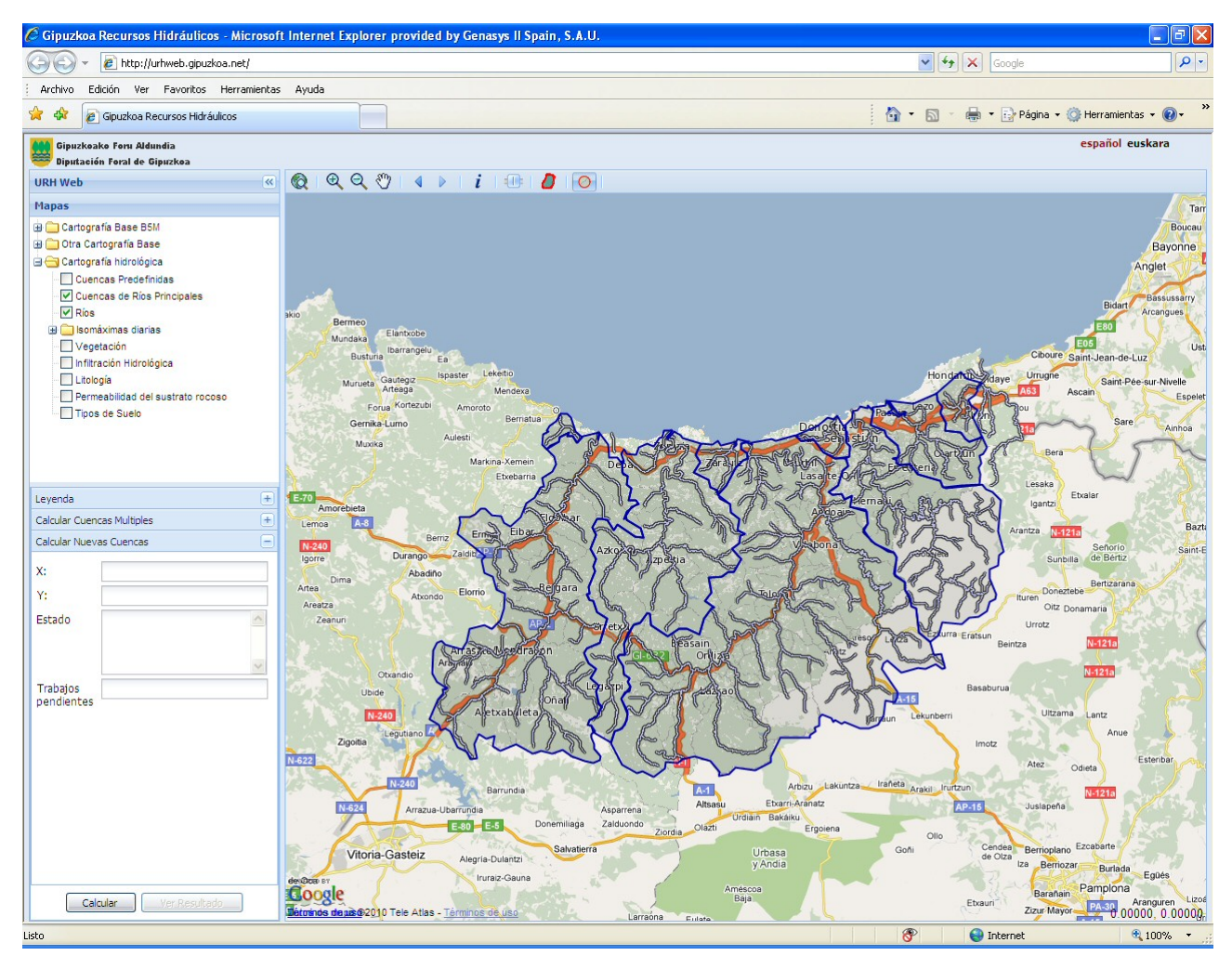

El usuario podrá escribir las coordenadas geográficas (en proyección UTM Huso 30) en los campos  $X \in Y$  del panel "Calcular Nuevas Cuencas" o bien haciendo clic con el ratón sobre un punto del mapa, que deberá ser sobre un punto de un río. Al hacer clic sobre el mapa las coordenadas se cargan en los campos  $X \in Y$  del panel y se dibujará un círculo en la posición donde se ha hecho clic. Una vez seleccionadas las coordenadas se podrá pulsar el botón **Calcular** para iniciar el proceso de la petición.

| 666 | Gipuzkoako Foru Aldundia     | Dirección<br>Hidráulicas | General    | de    | Aplicación WEB de Consulta y<br>Visualización de Cuencas |               |
|-----|------------------------------|--------------------------|------------|-------|----------------------------------------------------------|---------------|
| ₩   | Diputación Foral de Gipuzkoa | Obra Hidra<br>Nagusia    | ulikoetako | Zuzer | ndaritza                                                 | Manual de Uso |

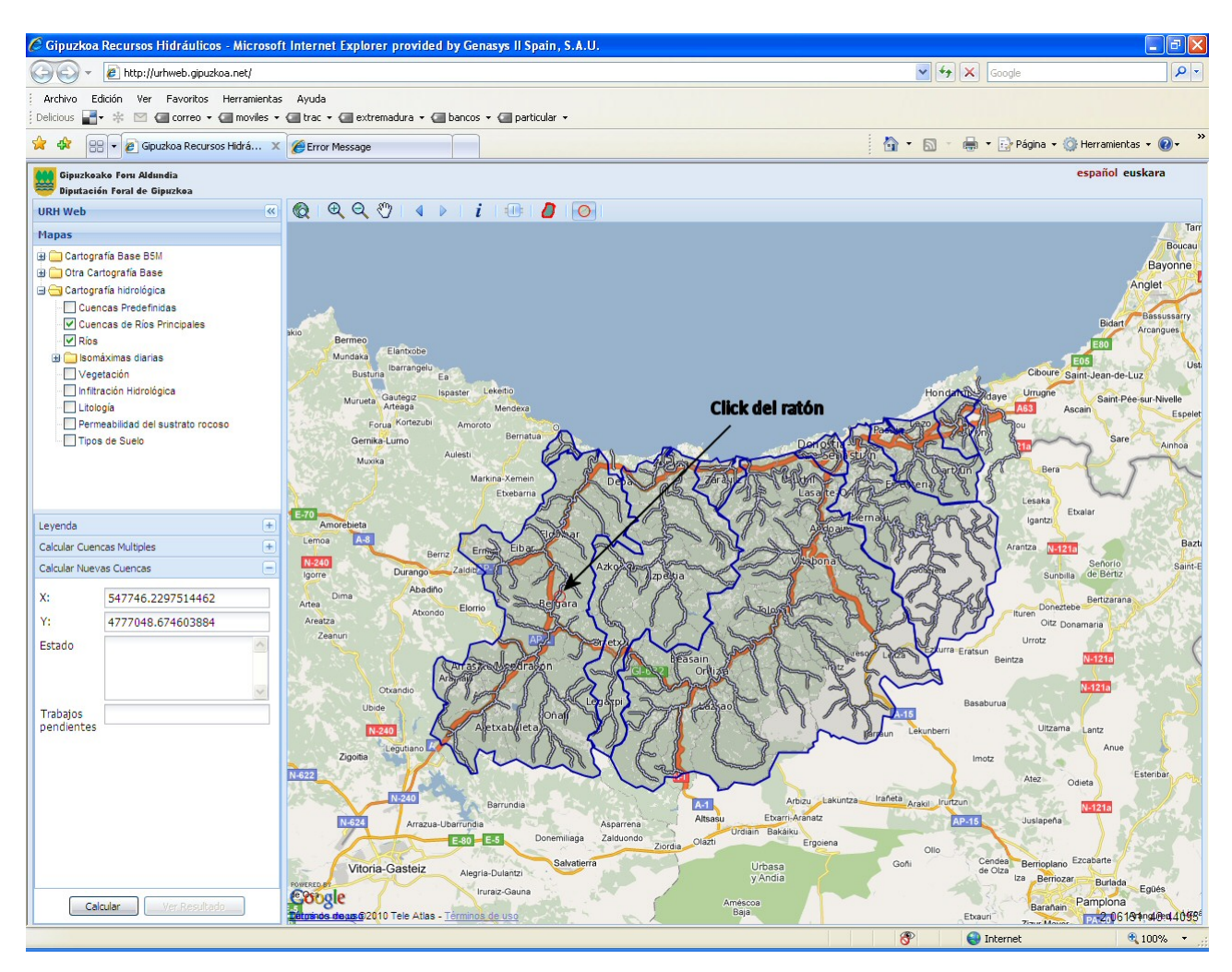

Al igual que en la "*Generación de multicuencas*", al pulsar el botón **Calcular** se inicia todo el proceso de procesamiento de la petición, mostrándose en el campo *Estado* del panel el estado en el que se encuentra la petición. La cuenca generada se envía a la aplicación que la mostrará sombreada.

| 666 | Gipuzkoako Foru Aldundia     | Dirección General de C<br>Hidráulicas |            |       | Obras   | Aplicación WEB de Consulta y<br>Visualización de Cuencas |
|-----|------------------------------|---------------------------------------|------------|-------|---------|----------------------------------------------------------|
| ₩   | Diputación Foral de Gipuzkoa | Obra Hidra<br>Nagusia                 | ulikoetako | Zuzen | daritza | Manual de Uso                                            |

La siguiente imagen muestra la cuenca generada a partir de las coordenadas solicitadas mientras el campo *Estado* indica que se están *"Calculando Otros Parámetros"*:

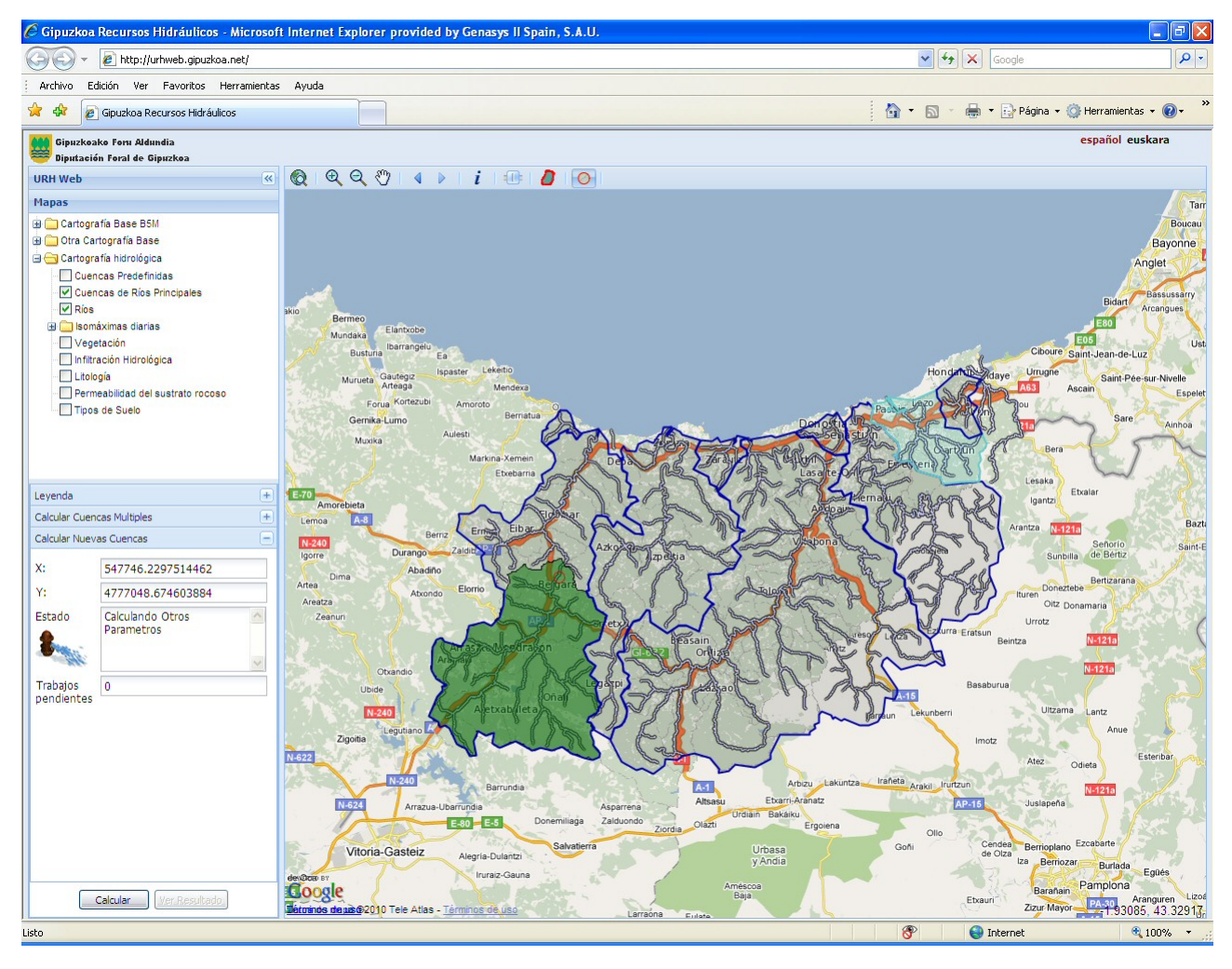

| 888      | Gipuzkoako Foru Aldundia     | Dirección<br>Hidráulicas | General    | de    | Obras    | Aplicación WEB de Consulta y<br>Visualización de Cuencas |
|----------|------------------------------|--------------------------|------------|-------|----------|----------------------------------------------------------|
| <b>*</b> | Diputación Foral de Gipuzkoa | Obra Hidra<br>Nagusia    | ulikoetako | Zuzen | ndaritza | Manual de Uso                                            |

Cuando la petición termina con éxito, se indica al usuario en el campo *Estado* con el texto "*Petición procesada correctamente*" y se activa el botón **Ver Resultado**. Al pulsar dicho botón se mostrará al usuario la ventana con los datos calculados, según muestra la siguiente imagen:

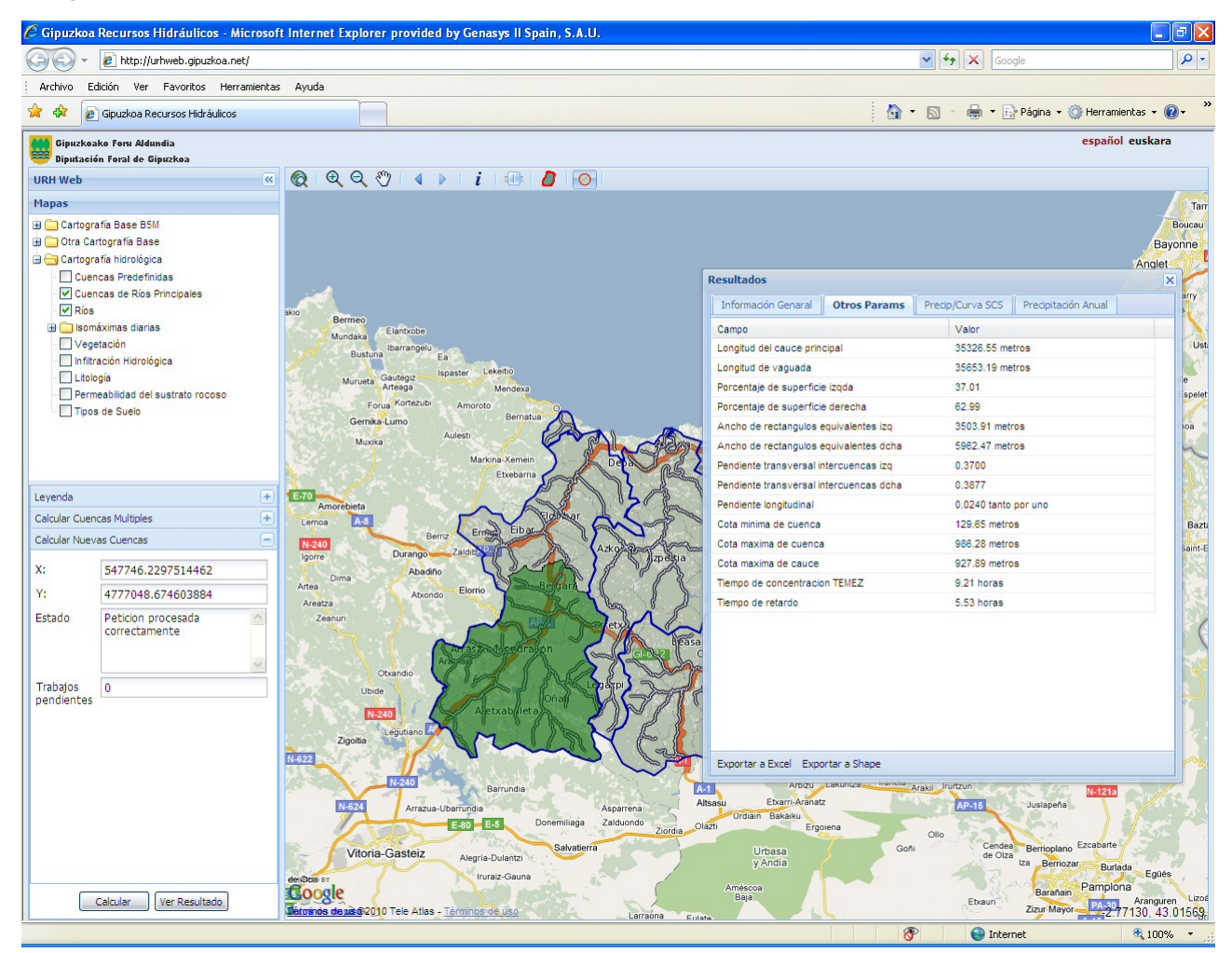

Si no se ha podido procesar correctamente la petición, en el campo *Estado* se indicará la causa, mostrándose un mensaje de error en dicho campo y no se activará el botón **Ver Resultado**.

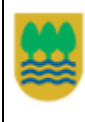

# 6 Descarga de Información

Se puede descargar tanto información alfanumérica como gráfica de una consulta tanto estática como dinámica.

La ventana de resultados de una consulta contiene dos botones:

- Exportar a Excel: Descarga un fichero Excel con los datos alfanuméricos de la consulta. Dicho fichero Excel contiene las mismas hojas que las pestañas de la ventana de resultados
- **Exportar a Shape**: Descarga un fichero .zip que contiene la información gráfica de la cuenca en formato Shape.

| Información Ge                       | naral Otros Params Precip/Curva SCS Precipitación Anual                                                                                                    |  |  |  |  |  |
|--------------------------------------|----------------------------------------------------------------------------------------------------|--|--|--|--|--|
|                                      | Valor                                                                                                    |  |  |  |  |  |
| Nombre                               | A1C1                                                                                                    |  |  |  |  |  |
| Area                                 | 22.19                                                                                                    |  |  |  |  |  |
| Vegetacion                           | 46.96 % Bosque claro<br>29.96 % Plantacion forestal<br>11.74 % Pastos y cultivos<br>3.24 % Vegetacion marginal y urbana<br>2.83 % Matorral denso                                                                                                    |  |  |  |  |  |
| In filtracion                        | 33.74 % Baja<br>28.46 % Alta<br>18.70 % Media<br>18.70 % Muy_baja<br>0.41 % Urbano                                                                                                    |  |  |  |  |  |
| Litologia                            | 45.12 % Lutitas_y_limolitas<br>33.74 % Arenisca/Lutita<br>16.26 % Depositos_cuaternarios<br>2.44 % Areniscas_y_conglomerados<br>2.44 % Calizas_masivas_recifales                                                                                                    |  |  |  |  |  |
| Permeabilidad del<br>sustrato rocoso | 79.3 % Muy_baja (c)<br>16.3 % Media (g)<br>3.3 % Muy_alta (e)<br>1.1 % Media_alta (f)                                                                                                    |  |  |  |  |  |
| Suelo                                | 59.4 % Acrisol (BdBgAg)/Cambisol (BdBgAg)<br>16.0 % Acrisol (BdAo)/Cambisol (BdAo)<br>13.4 % Acrisol (AhBg)/Cambisol (AhBg)<br>4.3 % Acrisol (JcAg)/Fluvisol (JcAg)<br>3.7 % Acrisol (BkLoAh)/Cambisol (BkLoAh)/Luvisol (BkLoAh)<br>2.7 % Cambisol (Bc)<br>0.5 % Acrisol (A) |  |  |  |  |  |